## **Temporary Lecturers Offer Quick Reference Guide**

## \*This reference guide covers only the fields in which entry and/or verification is required

## to prepare the Offer for Faculty jobs.

## Turn off the pop-up blocker in your browser before you begin.

| How do you log in?           | From the Stan State homepage, click m                          | nyStanState to ge             | t to                 | the           |
|------------------------------|----------------------------------------------------------------|-------------------------------|----------------------|---------------|
|                              | employee portal, then click on the CHR                         | S Recruiting icon             | CHRS<br>Recruiting   |               |
| Preparing the Offer          |                                                                |                               |                      |               |
| Click the Jobs have          | Locate the job and find the applicant for                      | or which you will             | be preparing         | an offer      |
| applicants for review        | through the Applications tile or the Job                       | os tab.                       |                      |               |
| from the                     | =                                                              |                               |                      |               |
| Applications tile or         |                                                                |                               |                      |               |
| click on the <b>lobe</b> tab | Applications = Star State                                      |                               | 301                  |               |
|                              | 1 Jobs have<br>applicants for review                           |                               |                      |               |
| and select the               |                                                                |                               |                      |               |
| applicable job               |                                                                |                               |                      |               |
| Jobs tab                     | From the Jobs tab, locate the applicabl                        | e job in the Jobs             | page and clic        | k on the      |
|                              | number of applicants to display the applicant list.            |                               |                      |               |
|                              |                                                                | -                             |                      |               |
|                              | Job No. Date created Title                                     | Department Status             | Appl                 | ications      |
|                              | 494/51 Dec 11, 2019 • Assistant Professor of Political Science | Men's Soccer - 61105 Intervie | wing 7               |               |
|                              | 494432 Oct 25, 2019 Part-Time Lecturer(s) Pool in Agriculture  | Agriculture - 20029 Approve   | ed 6                 |               |
|                              | Find the applicant to prepare offer for                        | and click on the a            | applicable <b>St</b> | atus,         |
|                              | Part-Time Lecturer(s) Pool in Agricult                         | ure (494432)                  |                      |               |
|                              | Search Results                                                 |                               |                      |               |
|                              |                                                                |                               |                      |               |
|                              | Page ▼ Submitted Status ▼                                      | Applicant Pref Name           | Tom Bra              | t name Rankir |
|                              | Feb 10, 2020 New Application/Search Committee R                | Review 21638                  | Dak Pre              | escott        |
|                              |                                                                |                               |                      |               |
|                              |                                                                |                               |                      |               |
|                              |                                                                |                               |                      |               |

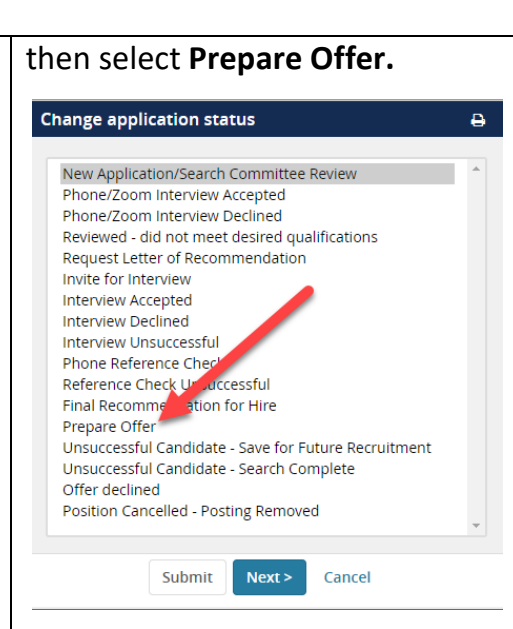

The Confirm Status Change communication window will open. Ensure the **E-mail Applicant:** button is set to **No**, the **Send an SMS to the applicant:** button is set to **No**, and the **Additional users from Job:** button is set to **No**.

|                       | From status: New Application Committee Review              |              |
|-----------------------|------------------------------------------------------------|--------------|
|                       | To status: Prepare Offer                                   |              |
| Communication m       | olate: No template 🗸                                       |              |
| E-mail: Applicant: O  | Yes O No                                                   |              |
|                       |                                                            |              |
| Send an SMS to the a  | applicant: • Yes • No                                      |              |
| Additional users from | n job: • Yes O No                                          |              |
|                       |                                                            |              |
| - Note                |                                                            |              |
| The following will be | e added to the applicant notes for administrators to view: |              |
|                       | •                                                          |              |
| 4                     | Move now Cancel                                            |              |
|                       |                                                            |              |
|                       |                                                            |              |
| en click Mo           | ve now. Proceed to completing the Offer C                  | ard by follo |
|                       |                                                            |              |

| Offer details - Most of the information on the Offer card is populated with Job Requisition |                                                                                 |  |
|---------------------------------------------------------------------------------------------|---------------------------------------------------------------------------------|--|
| information and only needs verification. *Asterisked fields are REQUIRED.                   |                                                                                 |  |
| Time Basis                                                                                  | Verify/correct – Full Time or Part Time                                         |  |
|                                                                                             |                                                                                 |  |
| Position Details                                                                            |                                                                                 |  |
| Job Code/Employee                                                                           | This will default to Lecturer AY, Job Code: 2358. If this position is for a 12- |  |
| Class:                                                                                      | month lecturer, use the magnifying glass to search, enter 2359 in the           |  |
|                                                                                             | number field and click Search. In the search result, click the code and click   |  |
|                                                                                             | the Okay button.                                                                |  |
| Start Date*                                                                                 | Use the Academic Year calendar, locate the first academic workday/yellow        |  |
|                                                                                             | day for the term being hired for, and enter that date as the Start Date for the |  |
|                                                                                             | job. If this hiring a 12-month faculty member, enter their start date. This     |  |
|                                                                                             | date drives the new hire onboarding tasks.                                      |  |
| End Date if                                                                                 | Enter the end date of the appointment (last workday of semester for             |  |
| Applicable                                                                                  | semester appointments, last workday of the academic year for year               |  |
|                                                                                             | appointments or last day of work for 12-month appointments)                     |  |
| FTE                                                                                         | Enter FTE – decimal field not to exceed 1.0. To calculate the FTE for AY        |  |
|                                                                                             | faculty, divide the number of WTUs by 15. (i.e. 3/15 = 0.2)                     |  |
| Hours Per Week                                                                              | Enter the number of WTUs to be taught (needed for system integration)           |  |
|                                                                                             | Budget Details                                                                  |  |
| Salary Range/Grade                                                                          | Verify the Salary Range/Grade reflects the desired appointment type and         |  |
|                                                                                             | grade (most will be hired at Grade 2) – note the salary range in the blue box   |  |
|                                                                                             | – the minimum salary listed will be used as the base rate for all part-time     |  |
|                                                                                             | faculty.                                                                        |  |
| Salary and Compensation                                                                     |                                                                                 |  |
| Base Pay Rate*                                                                              | Enter the monthly Base Pay Rate for the hire. (minimum salary from Salary       |  |
|                                                                                             | Range/Grade) This field is required and works with the Unit Basis field to      |  |
|                                                                                             | provide the salary information for the new hire. Both fields will populate      |  |
|                                                                                             | PeopleSoft.                                                                     |  |

| Unit basis*         | Select Monthly                                                               |  |
|---------------------|------------------------------------------------------------------------------|--|
| Other*              | Enter course(s) to be taught in the following format (see example below):    |  |
| supplementary       | SUBJ CATALOG# SECTION# DESCRIPTION WTUs                                      |  |
| compensation        | Art 1010 001 Foundation Drawing 3.9                                          |  |
| Salary notes        | Enter any salary notes relevant to this hire, and other supplementary        |  |
|                     | compensation that are not addressed in the remainder of this section. These  |  |
|                     | notes are internal and will only be viewed by those with access to the offer |  |
|                     | but are not included as part of the offer letter.                            |  |
| Faculty/R03 Details |                                                                              |  |
| Term                | Enter the Term for the appointment – numeric field (i.e. 2204)               |  |
|                     | PeopleSoft codes for terms.                                                  |  |
| Duration of         | Select applicable duration of appointment (Semester or Year)                 |  |
| Appointment         |                                                                              |  |
| Weighted Teaching   | Enter the total number of WTUs which are being offered upon hire             |  |
| Units (WTUs) *      |                                                                              |  |
|                     | Onboarding                                                                   |  |
| Offer Type*         | Select Hire                                                                  |  |
| Pay Group*          | Select ACD for AY appointments and MST for 12-month appointments             |  |
| Offer Approval      | Select ST                                                                    |  |
| Туре*               |                                                                              |  |
| Reports To*         | Enter the name of the person this job will report to – Department Chair      |  |
| Onboarding delegate | Optional – enter the name of a support person who can assist in the          |  |
|                     | onboarding process to ensure onboarding tasks are completed                  |  |
| Offer Progress      |                                                                              |  |
| Verbal offer        | Check Yes                                                                    |  |
| extended            |                                                                              |  |
| Date verbal offer   | Enter the date the verbal offer was extended                                 |  |
| extended            |                                                                              |  |

| Verbal offer              | Check Yes                                                                          |  |
|---------------------------|------------------------------------------------------------------------------------|--|
| accepted                  |                                                                                    |  |
| Date verbal offer         | Enter the date the verbal offer was accepted                                       |  |
| accepted                  |                                                                                    |  |
| Approval Process – Campus |                                                                                    |  |
| Hiring Manager*           | Verify/enter the Department Chair name                                             |  |
| Approval process –        | Select the applicable approval process                                             |  |
| Campus*                   | ST – Part-Time Faculty for temporary instructional faculty                         |  |
|                           |                                                                                    |  |
| Approvers*                | <b>ST – Part-Time Faculty</b> - Search for and enter the respective Chair and Dean |  |
|                           | responsible for the approval of the offer.                                         |  |
|                           | If the approval process is initiated with the incorrect selection, it will have    |  |
|                           | to be restarted with the correct one, delaying processing.                         |  |
| Application status        | Check Yes to update the application status following offer                         |  |
| Submit                    | Click Submit to initiate the offer approval process                                |  |